## Therapy Scheduling Guidance

Last Modified on 08/16/2024 11:16 am EDT

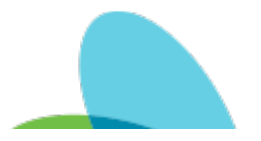

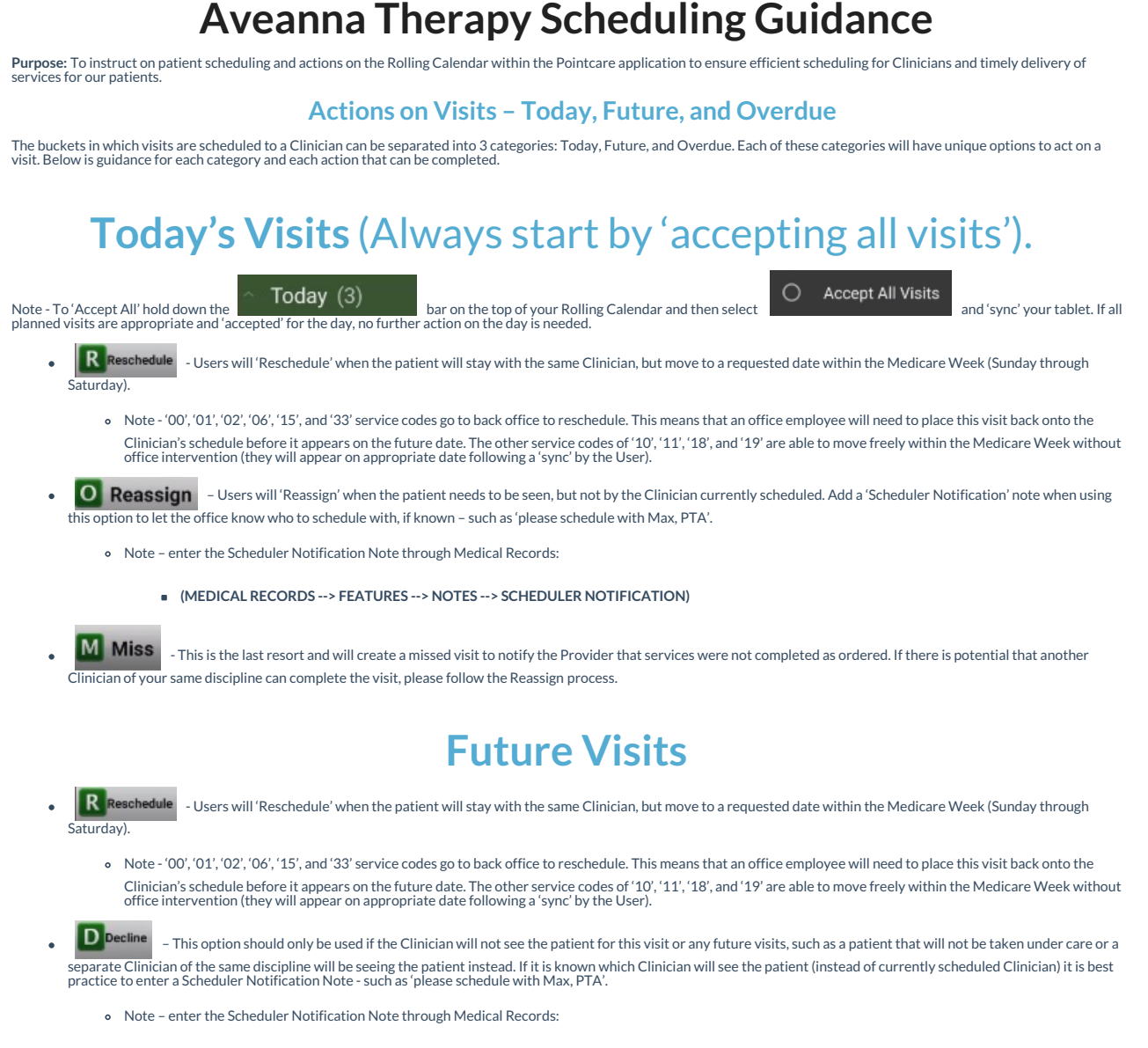

(MEDICAL RECORDS --> FEATURES --> NOTES --> SCHEDULER NOTIFICATION)

What do I do if I have a future visit that should go to another Therapist?

• In this scenario, you will 'Decline' the visit and go to Medical Records --> Features --> Notes à--> Add --> Scheduler Notification to type a note identifying which Therapist, and on which day the patient should be scheduled, if this information is known.

**Overdue Visits** – Scheduled visits should not land in the 'overdue visits' portion of the rolling calendar. Visits in this section of the calendar should be addressed as soon as possible to ensure the patient can be seen as ordered.

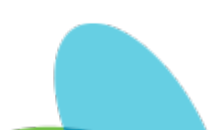

## • Users will 'Reschedule' when the patient will stay with the same Clinician, but move to a requested date within the Medicare Week (Sunday through Saturday).

• Note - '00', '01', '02', '06', '15', and '33' service codes go to back office to reschedule. This means that an office employee will need to place this visit back onto the Clinician's schedule before it appears on the future date. The other service codes of '10', '11', '18', and '19' are able to move freely within the Medicare Week without office intervention (they will appear on appropriate date following a 'sync' by the User).

Miss - This is the last resort and will create a missed visit to notify the Provider that services were not completed as ordered. If there is potential that another Clinician of your same discipline can complete the visit, please use the 'Reschedule' option that is available.

## **Additional Detail - Rescheduling:**

As mentioned above, certain Service Codes can be rescheduled by the Clinician alone and other Service Codes require back-office scheduling prior to appearing again in the Clinician's Rolling Calendar. Below is a table of common service codes and how they behave in the system:

| Service | Visit Type               | Requires Back     |
|---------|--------------------------|-------------------|
| Code    |                          | Office Scheduling |
| 00      | OASIS Start of Care      | Yes               |
| 01      | Evaluation               | Yes               |
| 02      | OASIS Recertification    | Yes               |
| 06      | Recert Evaluation (other | Yes               |
|         | discipline completes 02) |                   |
| 10      | Supervision with         | No                |
|         | Treatment                |                   |
| 11      | Routine Treatment        | No                |
| 15      | OASIS Resumption of Care | Yes               |
| 18      | OASIS Agency Discharge   | No                |
| 19      | Discipline Discharge     | No                |
| 33      | Reassessment             | Yes               |

What this means: Clinicians can move Service Codes '10', '11', '18', and '19' to any day within the Medicare Week to reschedule with themselves – these visits will appear immediately in your Rolling Calendar after you sync twice. Conversely, Service Codes '00', '01', '02', '06', '15', and '33' will be sent to the back office when a Therapist reschedules and syncs. If a Reschedule is needed on Same Day for Service Codes '00', '01', '02', '06', '15', and '33' will be sent to the back office when a Therapist reschedules and syncs. If a Reschedule is needed on Same Day, it is estimated that Service Codes that go to our Back Office Schedulers will take 2 business hours to be rescheduled and will require the Clinician to Sync again for them to appear after rescheduling is complete from the back office.

From article: Therapy Scheduling Guidance | Last Modified on 08/16/2024 11:16 am EDT